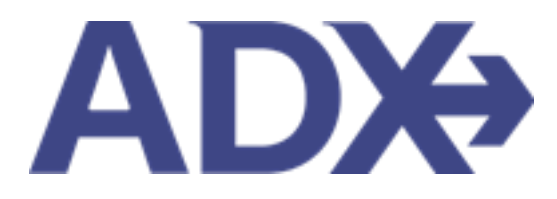

Quick Guide – Hotel Comparison

# Contents

| 1. HOTEL E | BOOKING GUIDE               |
|------------|-----------------------------|
| 1.1. HO    | )TEL COMPARISON             |
| 1.1.1.     | Property Shortlist          |
| 1.1.2.     | Rate Shortlist              |
| 1.1.3.     | Access the Hotel Comparison |
| 1.1.4.     | Review the Hotel Comparison |

## 1. HOTEL BOOKING GUIDE

Search over 300,000 properties with a single tool that shows you exclusive offers and amenities. Book into partner properties and rates to unlock extra exclusives, pricing, as well as gain access into standard Sabre hotel rates without having to have Sabre access. Sell Hotel EDGE rates and increase your revenue by adding a markup amount to the rate. Build comparison options for your clients with up to four (4) different properties or different rates. Manage all your hotel bookings in one platform.

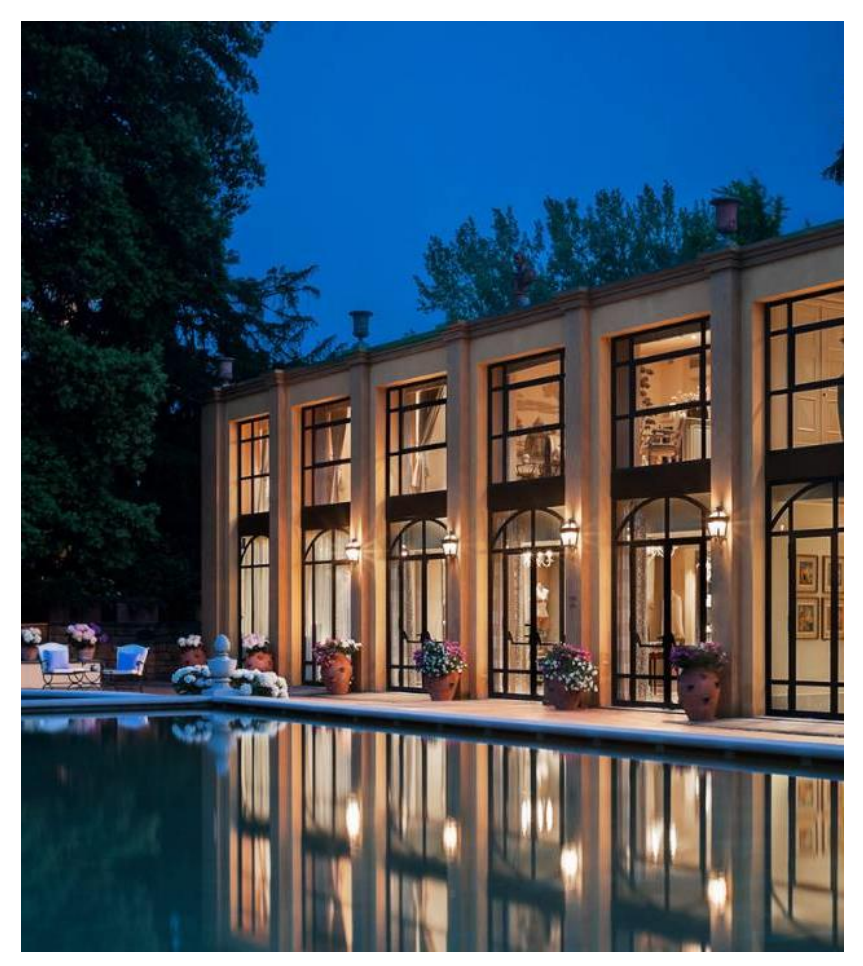

- Search over 300,000 properties with a single tool that shows your advisor exclusive offers and amenities to you and your client
- List and map views of search results
- Build a compare email to quote a client with up to 4 properties in a single click
- Easy to read, professional itineraries and invoices
- Add markup opportunities to EDGE rates
- Auto invoiced for finance commission tracking

### **1.1.HOTEL COMPARISON**

You can build hotel comparisons of up to 3 different options by using the **shortlist** button. Comparisons can be built to compare different hotel properties OR different hotel rates. The shortlist column and checkbox on both the property and rate results pages will allow you to select which options you want to show on the comparison document. The shortlist checkbox will make it easy for you to go back and forth between the options when selecting the rates and adding any applicable markups.

| ADX            | Partners                | Clients Resources                     | 0           | Bookings 🗸 C | ruise ID, ADX Ref, PNR, or invoid | e# Q A       | nna Kulej 🗸     | ADX Parti                                | ners Clients                            | Resources             | Bookings          | Cruise ID, ADX Ref, PNR, or Invoice # Q Anna Kulej |
|----------------|-------------------------|---------------------------------------|-------------|--------------|-----------------------------------|--------------|-----------------|------------------------------------------|-----------------------------------------|-----------------------|-------------------|----------------------------------------------------|
| New Quo        | te                      |                                       |             |              |                                   |              | No Client       | e.g., type "suite" or "ki                | ing"                                    | 0                     |                   |                                                    |
| Hotel Pro      | operty Deta             | ails                                  |             |              |                                   |              |                 | Show me:  With brea                      | akfast included 🛛 Refund                | lable room rates      |                   | Results: 1 - 21 of 21 《 < 1 > 》                    |
| In Progre      | is <b>x</b> The St      | t Regis Rome 🗴 The Tribune Hote       | • × +       |              |                                   |              |                 | Rate/Night 🗸                             | Total                                   | Rate Type 🗸           | Commission 🗸      |                                                    |
| DESTINATIO     | N<br>Spolitan City of R | FROM/TO                               | RO<br>1 R   | OMS          |                                   |              |                 | 1 KING BED: CITY V                       | IEWS: BALCONY FREE W                    | IFI STANDARD RATE 1   | KING DELUXE       |                                                    |
| Filters        |                         |                                       |             |              | 🖺 Sa                              | ve for Later | C Modify Search | RATE/NIGHT<br>EUR €320.00<br>(USD \$354) | TOTAL<br>EUR €1,992.00<br>(USD \$2.201) | RATE TYPE             | COMMISSION<br>10% | Details SHORTLIST S                                |
| lo filters app | lied. Click on colu     | ımn headings to narrow down your sear | ch results. |              |                                   |              |                 |                                          |                                         |                       |                   |                                                    |
| Liet View      |                         |                                       |             | Deculto 1 2  | E of 195                          |              |                 | 1 KING BED: CITY V                       | IEWS: BALCONY FREE W                    | IFI HYATT PRIVE 1 KIN | G DELUXE          |                                                    |
| EST. PRICE     |                         | PROPERTY NAME ~                       | DISTANCE 🛩  | RATING V     |                                   | SHORTLIST    | 25 V            | RATE/NIGHT                               |                                         | RATE TYPE             | COMMISSION        | Details SHORTLIST S                                |
| SD \$1,251     | a                       | The St Regis Rome                     | 0.11 mi     | ****         | Check Availability                | 2            | Select 🗸        | (USD \$354)                              | (USD \$2,201)                           | EL FIEIEU Falu        | 121 1370          |                                                    |
| SD \$707       | a                       | The Westin Excelsior Rome             | 0.47 mi     | ****         | Check Availability                |              | Select          |                                          |                                         |                       |                   |                                                    |
| SD \$351       | Ea                      | The Tribune Hotel                     | 0.55 mi     | ****         | Check Availability                |              | Select 🗸        | 1 KING BED DELUX                         | E - ROOM ONLY ONLINE                    | RATE                  |                   |                                                    |
| SD \$1,108     | Ea                      | Hotel Eden                            | 0.57 mi     | *****        | Check Availability                |              | Select          | RATE/NIGHT                               | TOTAL                                   | RATE TYPE             | COMMISSION        | Details 🗆 SHORTLIST S                              |
| SD \$2,381     | a                       | Rocco Forte House Roma                | 0.83 mi     | *****        | Check Availability                |              | Select 🗸        |                                          | 000 42/2/0101                           |                       |                   |                                                    |
| SD \$544       | Ea                      | Rome Cavalieri Waldorf Astoria        | 2.84 mi     | *****        | Check Availability                |              | Select 🗸        | 1 KING BED: EREE W                       | VIELSTANDARD RATE 1                     |                       |                   |                                                    |
|                |                         |                                       |             |              |                                   |              |                 | FRIED DED. FREE W                        |                                         |                       |                   |                                                    |
| USD \$441      | Еa                      | Aleph Rome Hotel Curio                | 0.37 mi     | *****        | Check Availability                |              | Select 💙        |                                          |                                         | 0.175 70.005          |                   |                                                    |

#### Property Shortlist

Room Rate Shortlist

## 1.1.1. Property Shortlist

Create comparisons of multiple properties by checking the shortlist boxes next to the properties and pressing SELECT to go to the next step.

|      | ADX+               | Partners    | Clients Resources                       | 0          | Backings v C    | nuise ID. ADX Ref. PNR, or Inv | A P sea        | ima Kulej 🐱     |
|------|--------------------|-------------|-----------------------------------------|------------|-----------------|--------------------------------|----------------|-----------------|
|      | New Quote          |             |                                         | _          |                 |                                |                | No Client       |
|      | Hotel Prop         | erty Del    | tails                                   |            |                 |                                |                |                 |
|      | In Progress a      | The         | at Regis Rome 🗙 📕 The Tribune Hotel     | * +        |                 |                                |                |                 |
|      | DESTINATION        |             | FROM/TO                                 | 80         | ONS             |                                |                |                 |
| 1. — | Forme, Metropol    | ran Oty of  | tome, traly Aug 14 2022 - Aug 20 2022   | 11         | toom (2 Adults) |                                |                |                 |
|      |                    |             |                                         |            |                 | 8                              | Save for Later | C Modify Search |
|      | Fikers:            |             |                                         |            |                 |                                |                |                 |
|      | No filters applied | Click on co | lumn headings to narrow down your searc | h results. |                 |                                |                |                 |
|      | Elist View         | Map View    |                                         |            | Results: 1 - 2  | 5 of 185 🔹 💶 2                 | 31415 -        | 1.5 25.9        |
|      | EST. PEICEW B      | ATE         | PEGPERTY NAME -                         | DESTANCE - | BATING ~        |                                | SHORTLIST      |                 |
| 2    | USD \$1,251        | a           | The St Regis Rome                       | 0.11 mi    | *****           | Check Availability             | 8              | Select 🛩        |
|      | USD \$707          | a           | The Westin Excelsior Rome               | 0.47 mi    | *****           | Check Availability             | 0              | Sela 🗸          |
|      | USD \$351          | E a         | The Tribune Hotel                       | 0.55 mi    | *****           | Chick Associately              | 8              | Select 👻        |
| 3. – | USD \$1,108        | E d         | Hotelseden                              | 0.57 mi    | *****           | CHRIST ALL CONTROL             | 0              | Select 🗸 🗸      |
|      | USD \$2,381        | а           | Rocco Forte House Roma.                 | 0.83 mi    | *****           | Check Availability             | 0              | Select 🛩        |
|      | USD \$544          | c a         | Bome Cavalieri Waldorf Astoria          | 2.84 mi    | *****           | Check Availability             | D              | Select. 🗸       |
|      | USD \$441          | E a         | Aleph Rome Hotel Curio                  | 0.37 mi    | *****           | Check Availability             | 0              | Select 👻        |
|      | USD \$309          | £ a         | Grand Hotel Palace Rome                 | 0.43 mi    | *****           | Check Availability             | 0              | Since 🗸         |
|      |                    |             |                                         |            |                 |                                |                |                 |

| ××=== | Steps | Notes |
|-------|-------|-------|
|       |       |       |

| 1. | Run your hotel search                                     | •                                                    |
|----|-----------------------------------------------------------|------------------------------------------------------|
| 2. | Check the shortlist checkbox next to the hotel properties | • You can compare up to 4 properties on one document |
| 3. | Press SELECT button on last shortlisted option            | •                                                    |

|                                                                                                    | _                                                                                                    | _                                                                                                    |                                                                                                    |                                                                                            |
|----------------------------------------------------------------------------------------------------|----------------------------------------------------------------------------------------------------|----------------------------------------------------------------------------------------------------|----------------------------------------------------------------------------------------------------|--------------------------------------------------------------------------------------------|
| DESTINATION                                                                                                    |                                                                                                    | FROM/TO                                                                                                    | ROOMS                                                                                                    |                                                                                            |
| Rome, Metrop                                                                                                    | Joitan City of Rome, Italy                                                                                                    | Aug 14 2022 - Aug 20                                                                                                    | 2022 1 Room (2 Adu/ts)                                                                                                    |                                                                                            |
| < Beck to sear                                                                                                    | rch results                                                                                                    |                                                                                                    |                                                                                                    | E Save for Later @ Monthy Sear                                                             |
|                                                                                                    |                                                                                                    |                                                                                                    | © Photos ® Mae                                                                                                    |                                                                                            |
| The Tribur                                                                                                    | ne Hotel                                                                                                    |                                                                                                    |                                                                                                    |                                                                                            |
| Via Campania -                                                                                                    | 45-Roma                                                                                                    |                                                                                                    |                                                                                                    |                                                                                            |
| Rome, IT, 0018                                                                                                    | 6                                                                                                    |                                                                                                    |                                                                                                    |                                                                                            |
| See Directions                                                                                                    |                                                                                                    |                                                                                                    |                                                                                                    |                                                                                            |
| C 39-066-2287                                                                                                    | 1753                                                                                                    |                                                                                                    |                                                                                                    |                                                                                            |
|                                                                                                    |                                                                                                    |                                                                                                    |                                                                                                    |                                                                                            |
| custom made (                                                                                                    | a modern notes in the o<br>furniture, finishes and s                                                                                                    | orly center of nome with<br>oft lights. Marble floors it                                                                                               |                                                                                                    |                                                                                            |
| the lounge and                                                                                                    | f recepti Read more                                                                                                    |                                                                                                    |                                                                                                    |                                                                                            |
| Facilities                                                                                                    |                                                                                                    |                                                                                                    |                                                                                                    |                                                                                            |
| · Alteres Stud                                                                                                    | de ti                                                                                                    | tab Scend Internet                                                                                                    |                                                                                                    |                                                                                            |
| + Bar                                                                                                    | • N                                                                                                    | Aseting Room Available                                                                                                    |                                                                                                    |                                                                                            |
| <ul> <li>Concierge</li> </ul>                                                                                                    | - P                                                                                                    | arking                                                                                                    |                                                                                                    |                                                                                            |
| <ul> <li>Dining Room</li> </ul>                                                                                                    | • • • •                                                                                                    | ets Allowed                                                                                                    |                                                                                                    |                                                                                            |
| <ul> <li>Extended St.</li> </ul>                                                                                                    | av Available + R                                                                                                    | estaurant                                                                                                    |                                                                                                    |                                                                                            |
| <ul> <li>Fitness Cerro</li> </ul>                                                                                                    | 167 * R                                                                                                    | oom Service                                                                                                    |                                                                                                    |                                                                                            |
|                                                                                                    |                                                                                                    |                                                                                                    |                                                                                                    |                                                                                            |
|                                                                                                    |                                                                                                    |                                                                                                    | <b>F</b>                                                                                                    | *** be at 1                                                                                |
|                                                                                                    |                                                                                                    |                                                                                                    | -                                                                                                    |                                                                                            |
|                                                                                                    |                                                                                                    |                                                                                                    |                                                                                                    |                                                                                            |
|                                                                                                    |                                                                                                    |                                                                                                    |                                                                                                    |                                                                                            |
|                                                                                                    |                                                                                                    |                                                                                                    |                                                                                                    |                                                                                            |
|                                                                                                    |                                                                                                    |                                                                                                    |                                                                                                    |                                                                                            |
|                                                                                                    |                                                                                                    |                                                                                                    |                                                                                                    |                                                                                            |
| e.g., type "sui                                                                                                    | te" or "king"                                                                                                    |                                                                                                    | a                                                                                                    |                                                                                            |
| eg. type "sul<br>Show me: D                                                                                                    | te" or "king"<br>With breakfast included                                                                                                    | ) Refundable room rates                                                                                                    | 2                                                                                                    | Raules: 1 - 21 of 21 e e <b>1</b> > 3                                                      |
| eg, type 'sui<br>Show met ()<br>Restliger V                                                                                                    | te" or "king"<br>With breakfast included<br>Tatalw                                                                                                    | Refundable room rates     Rate Type                                                                                                    | 2.<br>V Commission V                                                                                                    | Results: 1 - 21 of 21 (c + 1 ) 23                                                          |
| eg. type "tuil<br>Show met ()<br>Reschipt V<br>1 KINS BEC                                                                                                    | ter" or "long"<br>with breakfast included<br>Tosaw<br>b- CITY VIEWS- BALCON                                                                               | C Refundable room reter                                                                                                    | Committee V                                                                                                    | Results: 1 - 21 of 21 ( + • • • 25                                                         |
| eg. god "kul<br>Show me: D<br>Reshight V<br>1 KINS BEE<br>Stitucium                                                                                                    | te" or "long"<br>mith breakfast induded<br>Teach<br>br CITY VEWE BALCON                                                                                   | Refundable room rates     Russ Tjon     YFREE WIFI STANDARCO     Sur THEE                                                                              | Commission V<br>RATE 1 KING DELLIKE                                                                                                    | Results: 1 - 21 of 21 e e • 25                                                             |
| e.g., type "sul<br>Show me: D<br>Rashlipt V<br>1 KINS BEE<br>Astronom<br>EUR 42325                                                                                                    | ter" or "King"<br>Wildt breakfast Induded<br>Pr CITY VIEWS: BALCON<br>TOTAL<br>D BUR CI.3                                                                 | Refundable room rates     Rom Type     VY FREE WIFT STANDARC     Mark Type     Mark Type     Mark Type     Safe Type     Safe Type                     | RATE 1 KONG DELLICE<br>consistent<br>50%                                                                                                    | Results: 1 - 21 of 21 e e e • • 25                                                         |
| e.g., type "sui<br>Show me: []<br>Reschigt V<br>1 KINS BEE<br>Scoreder<br>BCR (2010<br>BCR (2010<br>BCR (2010)<br>BCR (2010)<br>BCR | 184" or "King"<br>With breakfast Included<br>9- CITY VIEWS: BALCON<br>0- CITY VIEWS: BALCON<br>0- BLIK CI.3<br>8-50 SL/K                                  | Perfundeble room røter<br>Rom Type<br>VY FREE WIFT STANDARD<br>BATE TYPE<br>BATE TYPE<br>BATE TYPE<br>BATE TYPE<br>BATE TYPE                           | RATE 1 KING DELLIKE<br>convestory<br>10%                                                                                                    | Results: 1 - 21 of 21 e e e • • 25                                                         |
| E.g., type "sul<br>Show met ()<br>Resultion V<br>NAME 985<br>REVIEW<br>REVIEW<br>RE                                                                                                    | Ext" or "King"<br>With breakfast Induded<br>De CITY VIEWS: BALCOM<br>D BUR CTA<br>SCOTY VIEWS: BALCOM                                                     | C) Refundable room rates<br>Rum Tjere<br>AV FREE WIFI STANDARD<br>802.00 S Sator<br>17                                                                 | Commission Commission RATE 1 KING DELLIKE COMMISSION TON TH 1 KING DELLIXE                                                                                                    | Results: 1 - 21 of 21 e e 2 > 25                                                           |
| e.g., type "suf<br>Show me:<br>Resolution<br>1 KING BEE<br>extraction<br>0.00 kINH<br>1 KING BEE                                                                                                    | 184" or "King"<br>Wilth breakfast Induded<br>Dr CITY VIEWIS BALCOM<br>00 BLR C13<br>BLCITY VIEWIS BALCOM                                                  | C) Refundable room rates Rum Tjow  VY FREE WIFI STANLDARD  RUZ 1995 RUZ 200  VY FREE WIFI HYATT PRU  VY FREE WIFI HYATT PRU                            | Commission V<br>RATE 1 KING DELLIXE<br>0000000000<br>10050<br>re 1 KING DELLIXE                                                                                                    | Results: 1 - 21 of 21 ( ) 25 25                                                            |
| e.g., type "sull<br>Show me: D<br>Rana Night V<br>1 KING BEC<br>KATO-KINA<br>ELR EXCO<br>BLA EXCO<br>1 KING BEC<br>SUSTOID                                                                                                    | Et" or "King"<br>With breakfast induded<br>- Tass~<br>D- CITY VIEWS: BALCON<br>0 BUR (1,5<br>0 BUR (1,5<br>0 BUR (1,5)<br>- CITY VIEWS: BALCON<br>0 TOTAL | C) Refundable room rates<br>Rom Tjeni<br>VY FREE WIFI STANDARD<br>802.00 S Sabri<br>11<br>VY FREE WIFI HYATT PRO<br>12 FREE WIFI HYATT PRO<br>13 Brode | Commission V RATE 1 KING DELUXE COMMISSION TE 1 KING DELUXE TE 1 KING DELUXE COMMISSION THE I KING DELUXE THE I KING DELUXE | Results: 1 - 21 of 21 + • 25<br>Cessie - Osmotrusz - Select<br>Dessis - Osmotrusz - Select |

| ××==================================== | Steps                                                              |   | Notes                                                         |
|----------------------------------------|--------------------------------------------------------------------|---|---------------------------------------------------------------|
| 4.                                     | Click hotel tab to view rates for 1 <sup>st</sup> hotel to compare | • | Shortlisted proper will appear at the top in their own<br>tab |
| 1.                                     | Press SELECT on rate                                               | • |                                                               |

|   | New Quete                                                                                                    |                                                                                                    |                                                                                                    |                                                                                                    | No Class                                                                                                    |
|---|----------------------------------------------------------------------------------------------------|----------------------------------------------------------------------------------------------------|----------------------------------------------------------------------------------------------------|----------------------------------------------------------------------------------------------------|----------------------------------------------------------------------------------------------------|
|   | Contractor of the                                                                                                    |                                                                                                    |                                                                                                    |                                                                                                    |                                                                                                    |
|   | Selected Hotels                                                                                                    |                                                                                                    |                                                                                                    |                                                                                                    |                                                                                                    |
| - | Recorder Management                                                                                                    | 0                                                                                                    |                                                                                                    |                                                                                                    |                                                                                                    |
|   | A BALL TO MATCH PROPERTY DUTACE.                                                                                                    |                                                                                                    |                                                                                                    |                                                                                                    |                                                                                                    |
|   |                                                                                                    | 2010/01/02/01                                                                                                    |                                                                                                    |                                                                                                    |                                                                                                    |
|   |                                                                                                    | The Tribune Head<br>Charle In Dana<br>Aug 14 2022<br>Research Theorem (7 Adults)                                                                                                    | Onaik Out Base<br>Aug 20 202                                                                                            |                                                                                                    |                                                                                                    |
|   |                                                                                                    | Rata Name: HVSTTPONE1<br>KNAS DELLING                                                                                                    |                                                                                                    |                                                                                                    |                                                                                                    |
|   |                                                                                                    | Enco Description<br>1 King SkD CTF Heres Ski, JD<br>Pick SkD CTF Heres Ski, JD<br>Pick Ski Hereital NCR 2 HER NO<br>PCCC CONTRUMENT INFO<br>CONTENT DECOMPTY INFO                                                                                                    | NY PAGE SHAR BARDOT FOR<br>ME VALUTING AMERICA<br>HOURS OF TRIVIES, ADAY<br>2 CARCE AS ACCOUNTS<br>100000 TOTAL BACK OF | 2 HIGH LIGHT ANALY<br>SIDE UND PROPORTY<br>SIDE ADD JETT TO HOT<br>ADD CONVERS RUDAL<br>RTND, 14445 FOR a SI          | SILSE CIET - DAUY<br>CIEST FERSING ON<br>L. MIC SUBJECT TO<br>SILSECTED MIGHT<br>GHTS                                                                                                    |
|   | 0.5                                                                                                    | al and basined 10% is the second                                                                                                    |                                                                                                    |                                                                                                    |                                                                                                    |
|   | print resident element for particular                                                                                                    |                                                                                                    |                                                                                                    |                                                                                                    |                                                                                                    |
|   | Regressed Conto Darte                                                                                                    |                                                                                                    |                                                                                                    |                                                                                                    |                                                                                                    |
|   |                                                                                                    |                                                                                                    |                                                                                                    |                                                                                                    |                                                                                                    |
|   | Distance of a station of the station of the state                                                                                                    |                                                                                                    |                                                                                                    |                                                                                                    |                                                                                                    |
|   | Constitution Palage States Million (201                                                                                                    |                                                                                                    |                                                                                                    |                                                                                                    |                                                                                                    |
|   | reaction of a second plan (second plan)<br>Constantiant Publics Publics (second plan)<br>Constantiant Publics (second plan)<br>Constantiant (second plan)<br>Constantiant (second plan)<br>Constantiant (second plan)                                                                                                    |                                                                                                    |                                                                                                    |                                                                                                    |                                                                                                    |
|   | Construction and Construction of Construction Construction<br>Constructions Produces Produce And Andreas (Construction)<br>Constructions Constructions Constructions Construc-<br>Construction Constructions Constructions Construction<br>Construction Construction Construction Construction Constru-<br>ction Construction Construction Construction Constru-<br>ction Construction Construction Construction Constru-<br>Construction Construction Construction Constru-<br>Construction Construction Construction Constru-<br>Construction Construction Construction Constru-<br>Construction Construction Construction Constru-<br>Construction Construction Construction Construction Constru-<br>Construction Construction Construction Construction Constru-<br>Construction Construction Construction Construction Constru-<br>Construction Construction Construction Construction Constru-<br>Construction Construction Construction Construction Constru-<br>Construction Construction Construction Construction Constru-<br>Construction Construction Construction Construction Constru-<br>Construction Construction Construction Construction Constru-<br>Construction Construction Construction Construction Construction Construction<br>Construction Construction Construction Construction Construction Construction<br>Construction Construction Construction Construction Construction Construction<br>Construction Construction Construction Construction Construction<br>Construction Construction Construction Construction Construction<br>Construction Construction Construction Construction Construction<br>Construction Construction Construction Construction Construction<br>Construction Construction Construction Construction Construction<br>Construction Construction Construction Construction Construction<br>Construction Construction Construction Construction Construction<br>Construction Construction Construction Construction Construction<br>Construction Construction Construction Construction Construction<br>Construction Construction Construction Construction Construction<br>Construction Construction Construction<br>Construction Construction Construction Construction                                                                                                    |                                                                                                    |                                                                                                    |                                                                                                    |                                                                                                    |
|   | construction, and reaction provides the analytic field of the construction of the construction of the cons                                                                                                    |                                                                                                    |                                                                                                    |                                                                                                    |                                                                                                    |
|   | control and a subscription provided to the subscription of the subscription of the sub                                                                                                    |                                                                                                    |                                                                                                    |                                                                                                    |                                                                                                    |
|   | reaction of a supervision provide the supervision of the<br>Constantiant Product Product States and the<br>States of the supervision of the supervision of the<br>States of the supervision of the supervision of the<br>States of the supervision of the supervision of the<br>States of the supervision of the supervision of the<br>States of the supervision of the supervision of the<br>States of the supervision of the supervision of the<br>supervision of the supervision of the supervision of the<br>supervision of the supervision of the supervision of the<br>supervision of the supervision of the supervision of the<br>supervision of the supervision of the supervision of the<br>supervision of the supervision of the supervision of the supervision of the<br>supervision of the supervision of the super                                                                                                    | <ul> <li>Constant College (with another set),<br/>college to constant set of the set<br/>of the difference of the set of the set<br/>of the set of the set of the set of the set<br/>of the set of the set of the set of the set<br/>of the set of the set of</li></ul>                                                                                                    | COLONICION, MAN                                                                                                    | ente (esti scis ter<br>Sulfitett (terti s                                                                             | cte (alli<br>1 - Fermion<br>Santi in anne pro                                                                                                    |
|   | remolution approximate provident to an experimental effective and the providence of the providence of                                                                                                    | <ul> <li>Charters Claim ( Nick, Analosia Hell,<br/>control: Chartenia ( Nick<br/>device that Analos and a second second<br/>device that Analos and a second second<br/>device that and a second second ( control<br/>device that a second second ( control<br/>device) and analos and a second second ( control<br/>device) and analos and a second second ( control<br/>device) and analos and a second second ( control<br/>device) and a second second second second ( control<br/>device) and a second second secon</li></ul>                                                                                                    |                                                                                                    |                                                                                                    | COR ( MC                                                                                                    |
|   | Anniha Kini, Kanya Kang, Kuka Kang, Kuka Kang, Kuka<br>Germanikan Padaga Padaga Pada Kang, Kuka Kang, Kuka<br>Kang, Kuka Kang, Kuka Kang, Kuka Kang, Kuka<br>Kang, Kuka Kang, Kuka Kang, Kuka Kang, Kuka<br>Kang, Kuka Kang, Kuka Kang, Kuka Kang, Kuka<br>Kang, Kuka Kang, Kuka Kang, Kuka Kang, Kuka<br>Kang, Kuka Kang, Kuka Kang, Kuka Kang, Kuka<br>Kang, Kuka Kang, Kuka Kang, Kuka Kang, Kuka<br>Kang, Kuka Kang, Kuka Kang, Kuka Kang, Kuka<br>Kang, Kuka Kang, Kuka Kang, Kuka Kang, Kuka<br>Kang, Kuka Kang, Kuka Kang, Kuka Kang, Kuka<br>Kang, Kuka Kang, Kuka Kang, Kuka Kang, Kuka<br>Kang, Kuka Kang, Kuka Kang, Kuka Kang, Kuka Kang, Kuka<br>Kang, Kuka Kang, Kuka Kang, Kuka Kang, Kuka<br>Kang, Kuka Kang, Kuka Kang, Kuka Kang, Kuka<br>Kang, Kuka Kang, Kuka Kang, Kuka Kang, Kuka Kang, Kuka<br>Kang, Kuka Kang, Kuka Kang, Kuka Kang, Kuka Kang, Kuka Kang, Kuka<br>Kang, Kuka Kang, Kuka Kang, Kuka Kang, Kuka Kang, Kuka<br>Kang, Kuka Kang, Kuka Kang, Kuka Kang, Kuka Kang, Kuka<br>Kang, Kuka Kang, Kuka Kang, Kuka Kang, Kuka Kang, Kuka<br>Kang, Kuka Kang, Kuka Kang, Kuka Kang, Kuka Kang, Kuka<br>Kang, Kuka Kang, Kuka Kang, Kuka Kang, Kuka Kang, Kuka<br>Kang, Kuka Kang, Kuka Kang, Kuka Kang, Kuka Kang, Kuka<br>Kang, Kuka Kang, Kuka Kang, Kuka Kang, Kuka Kang, Kuka<br>Kang, Kuka Kang, Kuka Kang, Kuka Kang, Kuka Kang, Kuka Kang, Kuka<br>Kang, Kuka Kang, Kuka Kang, Kuka Kang, Kuka Kang, Kuka Kang, Kuka<br>Kang, Kuka Kang, Kuka Kang, Kuka Kang, Kuka Kang, Kuka Kang, Kuka Kang, Kuka<br>Kang, Kuka Kang, Kuka Kang, Kuka Kang, Kuka Kang, Kuka Kang, Kuka Kang, Kuka Kang, Kuka Kang, Kuka Kang, Kuka Kang, Kuka Kang, Kuka<br>Kang, Kuka Kang, Kuka Kang,                                                                                                    | <ul> <li>Charter Color (Net) available end,<br/>and the Color (Net) available end,<br/>a device defend on the Color (Net)<br/>and the State of the Color (Net)<br/>and the Color (Net) available<br/>of Net of Charter available<br/>(Net) and Net) device and the Color<br/>(Net) and Net) device and the Color<br/>(Net) and Net) device and the Color<br/>(Net) and Net) device and the Color<br/>(Net) and Net) device and the Color<br/>(Net) and Net) device and the Color<br/>(Net) and Net) device and the Color<br/>(Net) and Net) device and the Color<br/>(Net) and Net) device and the Color<br/>(Net) and Net) device and the Color<br/>(Net) and Net) device and the Color<br/>(Net) and Net) and Net) and Net) and Net)<br/>(Net) and Net) and Net) and Net) and Net)<br/>(Net) and Net) and Net) and Net) and Net)<br/>(Net) and Net) and Net) and Net) and Net)<br/>(Net) and Net) and Net) and Net) and Net)<br/>(Net) and Net) and Net) and Net) and Net)<br/>(Net) and Net) and Net) and Net) and Net)<br/>(Net) and Net) and Net) and Net) and Net)<br/>(Net) and Net) and Net) and Net) and Net)<br/>(Net) and Net) and Net) and Net) and Net)<br/>(Net) and Net) and Net) and Net) and Net)<br/>(Net) and Net) and Net) and Net) and Net)<br/>(Net) and Net) and Net) and Net)<br/>(Net) and Net) and Net) and Net) and Net)<br/>(Net) and Net) and Net) and Net) and Net)<br/>(Net) and Net) and Net) and Net) and Net)<br/>(Net) and Net) and Net) and Net) and Net) and Net)<br/>(Net) and Net) and Net) and Net) and Net) and Net) and Net)<br/>(Net) and Net) and Net) and Net) and Net) and Net) and Net) and Net)<br/>(Net) and Net) and Net</li></ul> |                                                                                                    | ellitti (alli kie, kee                                                                                                |                                                                                                    |
|   | neninka man nagen panta kan panta man panta kan panta ka                                                                                                    | <ul> <li>Charter Color (Mir), Investigation,<br/>2022 Distance (Mir)</li> <li>Sector of the color distance (Mir)</li> <li>Sector of the color distance (Mir)</li> <li>The color distance (Mir)</li> <li>The color distance (Mir)</li> <li>The color distance (Mir)</li> <li>The color distance (Mir)</li> <li>The color distance (Mir)</li> <li>The color distance (Mir)</li> <li>The color distance (Mir)</li> <li>The color distance (Mir)</li> </ul>                                                                                                    |                                                                                                    |                                                                                                    |                                                                                                    |
|   | Anthrow Service State<br>Anthrow Service State<br>Construction of the Service State<br>Service State<br>Service State | s character of the first provide series,<br>and the constraint of the series of the series<br>of the series of the series of the series<br>of the series of the series of the series<br>the series of the series of the series<br>the series of the series of the series<br>the series of the series of the series of the series<br>the series of the series of the ser                                                                                                    | * 2000<br>* 2000                                                                                                    | enson dirin te-                                                                                                    |                                                                                                    |
|   | Anthrow Survey and Particle Society (Comparison Society (Comparison Society (Compariso                                                                                                    | s character of the first provide sense<br>entral provide sense if a sense if a sense<br>of the sense if a sense if a sense if a sense<br>of the sense if a sense sense if a sense<br>if the sense if a sense sense if a sense<br>if the sense if a sense sense if a sense<br>if a sense if a sense sense if a sense<br>if a sense if a sense sense if a sense<br>if a sense if a sense sense if a sense<br>if a sense if a sense sense if a sense sense<br>if a sense if a sense sense if a sense sense<br>if a sense if a sense sense if a sense sense<br>if a sense if a sense sense if a sense sense<br>if a sense if a sense sense sense sense sense<br>if a sense if a sense sense sense sense sense<br>if a sense if a sense sense sense sense sense<br>if a sense sense sense sense sense sense sense sense<br>if a sense sense sense sense sense sense sense sense sense<br>if a sense sense sense sense sense sense sense sense sense<br>if a sense sense sense sense sense sense sense sense sense sense sense<br>if a sense sense sen                                                                                           | *                                                                                                    | en sen de sen de sen de sen de sen de sen de sen de sen de sen de sen de sen de sen de sen de sen de sen de se<br>Fon | en ages DARCES                                                                                                    |
|   | Anthrow Survey and Particle Society of the Society of the Society                                                                                                    | s charge (charge (charge)<br>come (charge)<br>s provide a second constraint<br>of the second constraint (charge)<br>of the second constraint (charge)<br>in the second constraint (charge)<br>in the second constraint (charge)<br>in the second constraint (charge)<br>in the second constraint (charge)<br>in the second constraint (charge)<br>in the second constraint (charge)<br>in the second constraint (charge)<br>in the second constraint (charge)                                                                                                    |                                                                                                    | en sen des se                                                                                                    | en and a second second se |
|   | Advisor Section Sector Sector                                                                                                    | s charge of the first providents,<br>construction of the second second second<br>second second second second second second<br>second second second second second second second<br>second second second second second second second<br>second second second second second second second<br>second second second second second second second<br>second second second second second second second<br>second second second second second second second<br>second second second second second second second<br>second second second second second second second<br>second second second second second second second<br>second second second second second second second<br>second second second second second second second second<br>second second second second second second second second<br>second second second second second second second second<br>second second seco                                                                |                                                                                                    | n na serie da serie da serie da serie da serie da serie da serie da serie da serie da serie da serie da serie d       |                                                                                                    |
|   | Advisor Section Sector Sector                                                                                                    | s charge of the first providents,<br>construction of the second second second<br>second second second second second second<br>second second second second second second second<br>second second second second second second second<br>second second second second second second second<br>second second second second second second second<br>second second second second second second second<br>second second second second second second second<br>second second second second second second second<br>second second second second second second second<br>second second second second second second second<br>second second second second second second second<br>second second second second second second second second<br>second second second second second second second second<br>second second second second second second second second<br>second second seco                                                                |                                                                                                    | n na serie da serie da serie da serie da serie da serie da serie da serie da serie da serie da serie da serie d       |                                                                                                    |
|   | Advisor Section Section Sectio                                                                                                    | s charge of the first providents,<br>construction of the second second second<br>second second second second second second<br>second second second second second second second<br>second second second second second second second<br>second second second second second second second<br>second second second second second second second<br>second second second second second second second<br>second second second second second second second<br>second second second second second second second<br>second second second second second second second<br>second second second second second second second<br>second second second second second second second<br>second second second second second second second second<br>second second second second second second second second<br>second second second second second second second second<br>second second seco                                                                |                                                                                                    |                                                                                                    |                                                                                                    |
|   | Advisor Section (1997)<br>Advisor Section (1997)<br>Advisor Section (1997)<br>Advisor Section (1997)<br>Advisor Section (1997)<br>Advisor Section (1997)<br>Advisor Section (1997)<br>Advisor Section (1997)<br>Advisor Section (1997)<br>Advisor Section (1997)<br>Term Section (1997)<br>Term Section (1997)<br>Advisor (1997)<br>Advisor (1997)<br>Advi                     | s charge of the first providents,<br>construction of the second second second<br>second second second second second second<br>second second second second second second second<br>second second second second second second second<br>second second second second second second second<br>second second second second second second second<br>second second second second second second second<br>second second second second second second second<br>second second second second second second second<br>second second second second second second second<br>second second second second second second second<br>second second second second second second second<br>second second second second second second second second<br>second second second second second second second second<br>second second second second second second second second<br>second second seco                                                                |                                                                                                    |                                                                                                    |                                                                                                    |
|   | Advisor Scotter (2000)<br>Advisor Scotter (2000)<br>Advisor (2000)<br>Advisor (2000)<br>Advisor (2000)                             | t charge (charge (viet, inventioner),<br>color: (charge) (viet)<br>a production (viet) (viet)<br>a production (viet) (viet)<br>a production (viet) (viet)<br>a production (viet) (viet)<br>a production (viet) (viet)<br>a production (viet) (viet)<br>(viet) (viet) (viet) (viet) (viet)<br>(viet) (viet) (viet) (viet) (viet) (viet)<br>(viet) (viet) (viet) (viet) (viet) (viet) (viet)<br>(viet) (viet) (vi                                                                                                    |                                                                                                    |                                                                                                    |                                                                                                    |

| ¥  | Steps                                                              |   | Notes                                                                                                    |
|----|--------------------------------------------------------------------|---|----------------------------------------------------------------------------------------------------|
| 6. | Click hotel tab to view rates for 2 <sup>st</sup> hotel to compare | • | Repeat step 5 and 6 for ALL compare tabs as needed<br>Select the rate for ALL shortlisted properties before<br>continuing on |

|                                                                                                    | -                                                                                                    | and the second second s                                     |                                                                                                    |                                                                                          |                                                                                                    |
|----------------------------------------------------------------------------------------------------|----------------------------------------------------------------------------------------------------|----------------------------------------------------------------------------------------------------|----------------------------------------------------------------------------------------------------|------------------------------------------------------------------------------------------|----------------------------------------------------------------------------------------------------|
| BERKINGS                                                                                                    | and and a second                                                                                                    |                                                                                                    |                                                                                                    |                                                                                          |                                                                                                    |
| - BALLETT ANTIL P                                                                                                    | TRANSFER OF TAXABLE                                                                                                    |                                                                                                    |                                                                                                    |                                                                                          |                                                                                                    |
| 12                                                                                                    |                                                                                                    | The Tribune Rotel                                                                                                    |                                                                                                    |                                                                                          |                                                                                                    |
|                                                                                                    |                                                                                                    | Chards In Date:                                                                                                    | Oracle Out Date                                                                                                    |                                                                                          |                                                                                                    |
|                                                                                                    |                                                                                                    | Rapping 1 Roard (2 Adulta)                                                                                                    | 200 C                                                                                                    |                                                                                          |                                                                                                    |
|                                                                                                    |                                                                                                    | Rate Reves NYATTERY (<br>shid below                                                                                                    |                                                                                                    |                                                                                          |                                                                                                    |
|                                                                                                    |                                                                                                    | Reast Description<br>1 Annu BED CONVERTS BALE<br>PLUE BEDARRAST FOR 2 PEN P<br>PCCD CONVERTS FOR 2 PEN P<br>RODECKITED OCCUPANCY EA<br>(CARCING LANCE FOR A REP                                                                                                    | OVER PRESERVED BENEFIT TOOLS<br>SOM - WELCOME AMENITY -<br>SCHOOLES OF TANKEL ADVISO<br>BUT DATION AVEROM UPDATE<br>CLINICASE TO TAL BENEFIT<br>SCHOOL TO TAL BASE START                                                                                                    | WELTONE AND AT YOUR SUD ON AND AND AND AND AND AND AND AND AND AN                        | IS CROT - DWLT<br>IT PER STAF ON<br>D SUBJECT TO<br>DE PER MID-ET                                                                                         |
| 0                                                                                                    |                                                                                                    |                                                                                                    |                                                                                                    |                                                                                          |                                                                                                    |
| A DESCRIPTION OF                                                                                                    |                                                                                                    |                                                                                                    |                                                                                                    |                                                                                          |                                                                                                    |
|                                                                                                    |                                                                                                    |                                                                                                    |                                                                                                    |                                                                                          |                                                                                                    |
| a second second                                                                                                    |                                                                                                    |                                                                                                    |                                                                                                    |                                                                                          |                                                                                                    |
| sima.                                                                                                    |                                                                                                    |                                                                                                    |                                                                                                    |                                                                                          |                                                                                                    |
| Constant<br>Constants                                                                                                    |                                                                                                    |                                                                                                    |                                                                                                    |                                                                                          |                                                                                                    |
| Constant<br>Constant                                                                                                    |                                                                                                    |                                                                                                    |                                                                                                    |                                                                                          |                                                                                                    |
| Constant<br>Constant<br>Operation                                                                                                    | Herrich Gereit, Mar<br>- Berg Helscher (*<br>                                                                                                    |                                                                                                    |                                                                                                    |                                                                                          |                                                                                                    |
| Constants<br>Constants<br>Constants<br>Constants<br>Constants<br>Constants                                                                                                    |                                                                                                    |                                                                                                    |                                                                                                    |                                                                                          |                                                                                                    |
| Constant<br>Constant<br>Datas Latas<br>Status Latas<br>Status Latas                                                                                                    |                                                                                                    |                                                                                                    |                                                                                                    |                                                                                          |                                                                                                    |
| Constants<br>Constants<br>Consta                                                                      |                                                                                                    |                                                                                                    |                                                                                                    |                                                                                          |                                                                                                    |
| Constitutes of<br>Constitutes of<br>Constitutes of<br>Constitutes of<br>Constitutes of<br>Constitutes of<br>Constitutes of<br>Constitutes of<br>Constitutes of<br>Constitutes of<br>Constitutes of Constitutes of<br>Constitutes of Constitutes of<br>Constitutes of Constitutes of<br>Constitutes of Constitutes of Constitutes of<br>Constitutes of Constitutes of Constitutes of<br>Constitutes of Constitutes of Constitutes of Constitutes of<br>Constitutes of Constitutes of Consti                                                                                                    |                                                                                                    |                                                                                                    |                                                                                                    |                                                                                          |                                                                                                    |
| Section 2014<br>Constitution<br>Section 2014<br>Section 2014<br>Section 2014<br>Section 2014<br>Section 2014<br>Section 2014<br>Section 2014                                                                                                    |                                                                                                    |                                                                                                    |                                                                                                    |                                                                                          |                                                                                                    |
| Constraints<br>Constraints<br>Constr                                                                                                    |                                                                                                    |                                                                                                    | La la District Colle, Mar Mer<br>Nel Mari d'Annage ann annan<br>I a cha thaol Phage ann annan<br>I                                                                                                    | arran chart, with Josephia Angel                                                         |                                                                                                    |
| Advances lag                                                                                                    | sense in the second second sec                                                                                                    | nam ann Angelo, that could, bronced<br>an bring allow that an an<br>angelo a filling a bring and an an an an<br>angelo a filling an an an an an an an<br>angelo angelo angelo angelo angelo<br>angelo angelo angelo angelo angelo angelo angelo<br>allowa                                                                                                    | La a catalo conc. vice ve<br>ni ((a)) transfer con concern<br>a p. the first Plane) cont<br>i<br>Che (app.                                                                                                    | arran chan, sina kanan ka                                                                | Dall                                                                                                    |
| Administration                                                                                                    | aday Rumler for head                                                                                                    |                                                                                                    | La la conservación de la conservación de la cons                                                                                                    | vytra char, vita, karita                                                                 |                                                                                                    |
| Constraints<br>Constraints<br>Constr                                                                                                    | and the second second sec                                                                                                    | nen en en en en en en en en en en en en                                                                                                    | La la conservación de la conservación de la conse<br>El conservación de la conservación de la conservación de la conservación de la conservación de la conservación de |                                                                                          | Dall                                                                                                    |
| Abite Service Service                                                                                                    | gdig Nortise for head<br>4 2021                                                                                                    | ne de la construcción de la construcción<br>en esta esta de la construcción de la construcción<br>esta esta de la construcción de la construcción<br>esta esta esta de la construcción de la constru-<br>cción de la construcción de la construcción de la constru-<br>cción de la construcción de la construcción de la constru-<br>cción de la construcción de la construcción de la constru-<br>cción de la construcción de la construcción de la constru-<br>cción de la construcción de la construcción de la constru-<br>cción de la construcción de la construcción de la constru-<br>cción de la construcción de la construcción de la constru-<br>cción de la construcción de la construcción de la construcción de la construcción de la construcción de la constru-<br>cción de la construcción de la construcción de la const | La la colo pre conce, sono ese<br>la la colo pre conce de colo como<br>la constante Plena i const<br>la colo page<br>de colo page                                                                                                    |                                                                                          | CHE:<br>Internet:<br>Internet: pro-                                                                                                    |
| Abian Jan<br>Abian Jan<br>Abian<br>Abian Jan<br>Abian Jan<br>Abian Jan<br>Abian Jan<br>Abian Jan<br>Abia                                                                                                    | adly Number for head                                                                                                    | <ul> <li>Calability Control Control Contro</li></ul>                               | La la colo pri concer con e vo<br>la la colo pri con e vo<br>la constructivo Plana i const<br>i<br>con page<br>de Colo pri                                                                                                    |                                                                                          | part<br>Internet<br>grad D.# (130)                                                                                                    |
| Anton In<br>Anton In<br>Anton In<br>Anton In<br>Anton In<br>Anton In<br>Anton In<br>Anton In<br>Anton In<br>Anton In<br>In<br>Institution<br>In<br>Institution<br>Institution<br>In<br>Institution<br>Institution<br>In                       | adış Kurise te test                                                                                                    | <ul> <li>Catalog Control on Control on Contro on Control on Control on Control on Control on Control on Co</li></ul>                               | La la color conc. 464, 444<br>el 1944 ( surger con color<br>el p. Carlos Pleas) ( surger<br>f<br>Chi piga<br>& Carlos                                                                                                    |                                                                                          | part<br>In American<br>Professional<br>International<br>International<br>International                                                                    |
| Absorbed<br>Absorbed<br>Absorbed<br>Research<br>Research<br>Res | adap Rumber for head                                                                                                    | <ul> <li>(Q2286, To modify please go or your pre-<br/>ferences)</li> </ul>                                                                                                    | La la conser cone, siño, se<br>na la la la conserva con comen<br>na porte fondo Phone Conserv<br>Che pape<br>I A Algunia                                                                                                    | nyan (kan , waa ka jaan fan fan fan fan fan fan fan fan fan                              | part<br>(1.2004)<br>grad 0.441302<br>(3.044130)<br>(3.044130)<br>(3.044130)                                                                               |
| Advances of a second second se                                                                                                    | select the second second                                                                                                    | <ul> <li>Catalon - Catalon - An</li> <li>Catalon - Catalon - An</li> <li>Catalon - Catalon - An</li> <li>Catalon - Catalon - An</li> <li>Catalon - Catalon - An</li> <li>Catalon - Catalon - Catalon - An</li> <li>Catalon - Catalon - Catalon - An</li> <li>Catalon - Catalon - C</li></ul>                                                           | La la colore conc. Viv. He<br>ni (La) di una a concentra<br>in provinsi Phane conce<br>i<br>Chi pige<br>He Calulio                                                                                                    | nyan (kan , wax, kananta<br>Salahin na ak jan ta ta ta ta<br>man da miji ant ta ta ta ta | part Dut (130)<br>grad Dut (130)<br>hote (130)<br>hote (130)<br>hote (130)<br>hote (130)                                                                  |
| Artister La<br>Artister La<br>Artist                                                                                                    | very function for head<br>and the second second s                                                                                                    | ten besalten samt besalten om                                                                                                    | La la conser cone, són, ve<br>na la la la conser con cone<br>e la constanta Phone i conte<br>f                                                                                                    |                                                                                          | gen 0,041300<br>800 0,041300<br>800 0,000<br>900 0,000<br>900 0,000<br>900 0,000<br>900 0,000                                                             |
| Annual II<br>Generation<br>International<br>Annual II<br>Annual II<br>Annual II<br>Annual II<br>Annual II<br>Annual II<br>II<br>Annual II<br>II<br>II<br>II<br>II<br>II<br>II<br>II<br>II<br>II<br>II<br>II<br>II                                                                                                    | aday Rumber for Insul<br>4, 202<br>1, 202<br>1, exerci<br>1, exerci | nen en en en en en en en en en en en en                                                                                                    | Una service en out                                                                                                    |                                                                                          | gran Duit (1.500<br>Barrier Duit (1.500<br>Barrier Barrier)<br>Barrier (1.500<br>Barrier) Barrier<br>Barrier (1.500<br>Barrier) Barrier<br>Barrier (1.500 |

| ×=== | Steps           |     | Notes                                                                                                    |
|------|-----------------|-----|----------------------------------------------------------------------------------------------------|
| 7.   | Press QUOTE ALL | • 7 | To save ALL tabs/properties press the QUOTE ALL<br>button<br>Will ONLY appear once all applicable EDGE rates have<br>markup declared<br>Will ONLY appear if there are more than one hotel<br>abs open |

## 1.1.2. Rate Shortlist

Create comparisons of multiple rates at one property by selecting the property and checking the shortlist boxes next to the rates and pressing SELECT to go to the next step.

|   | New Quote                                                                                                    |                                                                |                                                                                           |                                                                |                                               |                                         |                                                          | No C                                     | lier          |
|---|----------------------------------------------------------------------------------------------------|----------------------------------------------------------------|-------------------------------------------------------------------------------------------|----------------------------------------------------------------|-----------------------------------------------|-----------------------------------------|----------------------------------------------------------|------------------------------------------|---------------|
|   | Hotel Search Re                                                                                                    | sults                                                          |                                                                                           |                                                                |                                               |                                         |                                                          |                                          |               |
|   | In Progress 🔸                                                                                                    |                                                                |                                                                                           |                                                                |                                               |                                         |                                                          |                                          |               |
|   | DESTINATION                                                                                                    |                                                                | FROM/TO                                                                                   |                                                                | ROOMS                                         |                                         |                                                          |                                          |               |
| _ | Rome. Metropolitan City                                                                                                    | of Rome, Italy                                                 | Aug 14 2022 - Aug 20                                                                      | 2022                                                           | 1 Boom (2 Adults)                             |                                         |                                                          |                                          |               |
|   | Filters:<br>No filters applied. Click or                                                                                       | n column headir                                                | igs to narrow down your                                                                   | search results.                                                |                                               |                                         | Save for Later                                           | C Modily S                               | eerd          |
|   | Filters:<br>No filters opplied. Click or<br>S List View O Map Vi                                                               | n column headir<br>Iew                                         | igs to narrow down your                                                                   | r search results.                                              | Results: 1 - 2                                | 15 of 185                               | Save for Later           2         3         4         5 | O Modily S                               | 66r0          |
|   | Filters:<br>No filters applied. Click or<br>ELIST VIEW O Map VI<br>EST, PRICE~ RATE~                                           | n column headir<br>Iew<br>PROPEI                               | igs to narrow down your                                                                   | search results.                                                | Results: 1 - 2                                | 15 of 185 e e 1                         | Sove for Later                                           | C Modily S                               | serut<br>Si o |
|   | Filters:<br>No filters applied. Click or<br>ELIST VIEW O Map VI<br>EST. PRICE- RATE-<br>USD 51.251                             | n column headir<br>Iew<br>PROFE<br>The St                      | igs to narrow down your<br>ITY NAME –<br>Regis Rome                                       | search results.<br>DISTANCE -<br>0.11 mi                       | Results: 1 - 2<br>- RATING -<br>****          | 15 of 185                               | Disave for Later                                         | D Modify S                               | 5             |
|   | Filters:<br>No filters applied. Click or<br>ELIST VIEW O Map VI<br>EST, PRICE- RATE-<br>USD 51.251<br>USD 5707                 | n column headir<br>lew<br>PROFE<br>The St<br>The We            | igs to narrow down your<br>RTY NAME ↓<br>Regis Rome<br>Istin Excelsior Rome               | nsearch results.<br>DISTANCE<br>0.11 mi<br>0.47 mi             | Results: 1 - 2<br>• RATING -<br>*****<br>**** | IS of 185.                              | Sove for Later                                           | C Modily S                               | 5 - 1<br>     |
|   | Filters:<br>No filters applied. Click or<br>ELIST VIEW O Map VI<br>EST. PRICE~ RATE~<br>USD 51.251<br>USD 5707 3<br>USD 5351 E | n column headi<br>iew<br>PROPEI<br>The St<br>The We<br>The Tri | igs to narrow down your<br>ITY NAME –<br>Regis Rome<br>Istin Excelsior Rome<br>Dune Hotel | search results.<br>DISTANCE -<br>0.11 mi<br>0.47 mi<br>0.55 mi | Results: 1 - 2                                | 15 of 185 e ( e 1<br>Cleck Availability | Sove for Later                                           | C Modily S<br>select<br>Select<br>Select | 5 ·           |

| ₹  | Steps                              | Notes |
|----|------------------------------------|-------|
| 1. | Run your hotel search              | •     |
| 2. | Press SELECT on the hotel property | •     |

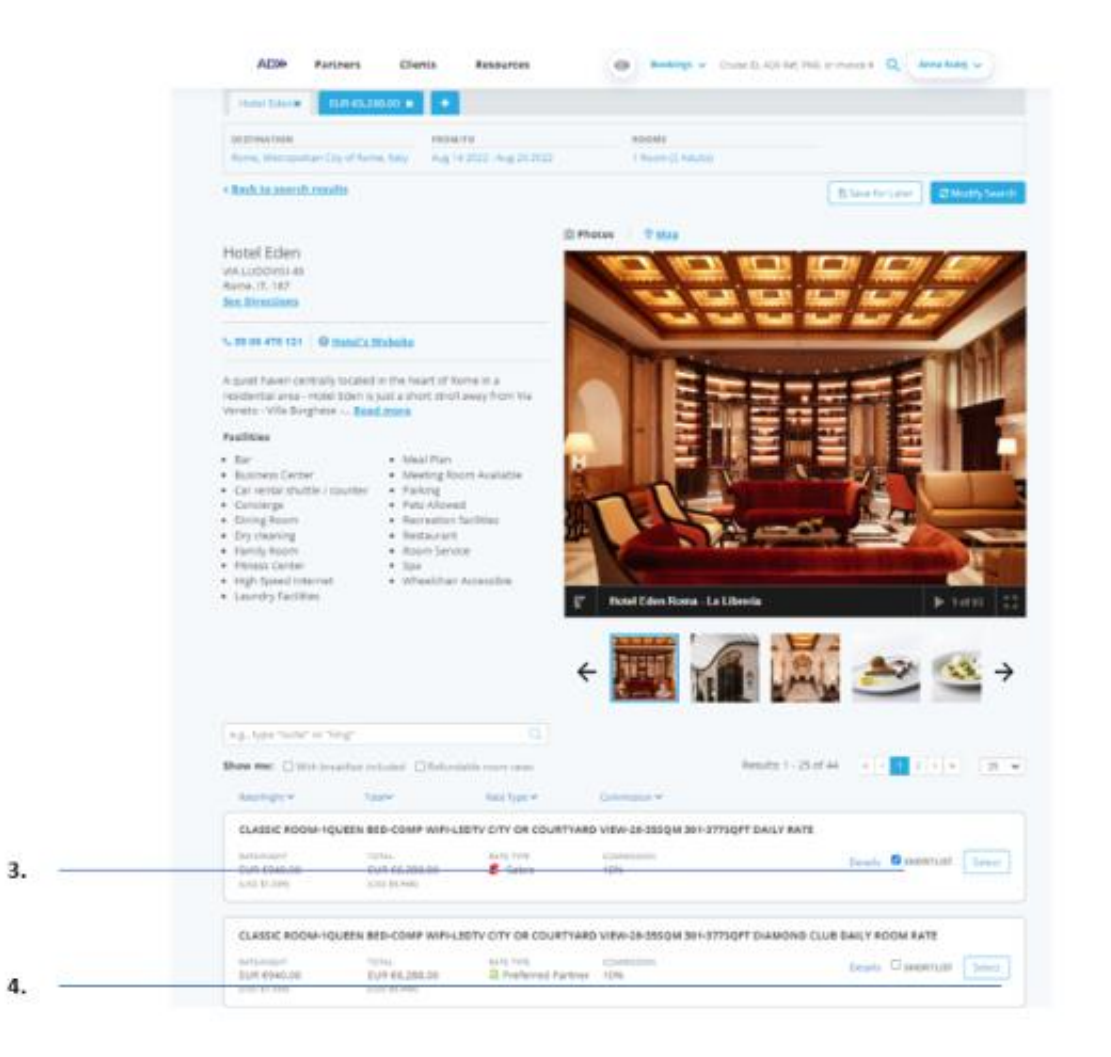

| žΞ | Steps                                                         |     | Notes                                                               |
|----|---------------------------------------------------------------|-----|---------------------------------------------------------------------|
| 3. | Check the shortlist box next to the rates you want to compare | •   | A new tab will open at the top of the page for each ate shortlisted |
| 4. | Press SELECT on the last rate you want to compare             | • } | ou can compare up to 4 rates on one document                        |

| AND PROFE CASH MARKIN OF THE POINT                                                                                                    |                                                                                                    |
|----------------------------------------------------------------------------------------------------|----------------------------------------------------------------------------------------------------|
| Selected Hotels                                                                                                    |                                                                                                    |
| VIDEDER . BRANNER .                                                                                                    |                                                                                                    |
| - SACK TO HOTEL INDITIATION ALL                                                                                                    |                                                                                                    |
| Heart Educ         Deads Out Data         Deads Out Data           Charles Control (1)         Annual (1)         Annual (1)         Annual (1)           Charles Control (1)         Annual (1)         Annual (1)         Annual (1)           Charles Control (1)         Annual (1)         Annual (1)         Annual (1)           Charles Control (1)         Annual (1)         Annual (1)         Annual (1)           Charles Control (1)         Annual (1)         Annual (1)         Annual (1)                                                                                                    |                                                                                                    |
| Presents for any event prior present on a rest part of and prior and prior and prio    |                                                                                                    |
|                                                                                                    |                                                                                                    |
| Alternary (a) fined an all Minish and all Minish and all Minish of programming privating generation defined in COM<br>(1997) 2010 2010 2010 2010 2010 2010 2010 201                                                                                                    | mak i provinski standa i svedi kraji na provinski sv<br>na svoj veli tradi kraji na kraji potrasi<br>na na potra na potras i podrij potrasi<br>Povr fungjanji 1000 87.1003.00                                                                                                    |
| Alternative and the set of a finite set of a set of the set of a programming of set of a grammer definition. The set of a set of the set of a set of the set of a set of the set of a set of the set of a set of the set of a set of the set of a set of the set of a set of the set of a set of the set of a set of the set of the set of | mand a procession of a solution of the default of the descention of the solution of the default of the default                                                                                                    |
| Manuary (a) finds in a life finds, and a finds of a property product generation. The product PC2+<br>(1993) 2011 (2012) 2014 (2014) 2014 (2014) 2014               | new any out to be under an indep of a second on a second of the dead of the dead of the de                                                                                                    |
| <br>Manual of the local of the local of the               | navi ana may nati na kata dan dina kata kata kata kata kata kata kata ka                                                                                                    |
| <br>Manual of the lock of all definitions     and all finitions     and all finitions                                                                                                    | new any out to be and to play of a second of the beach.                                                                                                    |
| <br>Printing per latera     Manual de funde and de funde de part of manual de lateral for an under the de funde and de funde and de funde a                       | new a way we to be for an effective of a second second sec                                                                                                    |
| <br>Priving per faces     Manual de l'activitant de la participa per consert per societ y accesses datos. Trappeter 1723 (1990)       Priving per faces     Manual de l'activitant de la participa per faces que de la consecta de la participa de la consecta de la consect                                                      | new and a set of a set of and the details of a second and the details.<br>The second second second and the details of a second second sec                                                                                                    |
| <br>Principal factors       Manufactors       Manufactor                                                                                                    | new any out to be and an interpret of exercises.<br>Per disagong UCD UCDUCADA<br>phy a markup?<br>UCD UCDUCADA<br>UCD UCDUCADA<br>UCDUCADA<br>UCDUCADA<br>UCDUCA |
| <br>$\begin{tabular}{l l l l l l l l l l l l l l l l l l l $                                                                                                    | new and we have a load of and have been and a development.<br>The second of a second provide provide<br>Par 6 regimes (USD 87.502.00)<br>Par 6 regimes (USD 87.502.00)<br>Par 6 regimes (USD 87.502.00)<br>USD 87.502.00)<br>USD 87.502.00<br>USD 87.502.00<br>USD 87.                                                                                                    |
| <br>Second (1) finds in all of block and (1) finds in all of the out of processing blocks, busined block the processing block and (1) finds all of the out of the out of t                             | new and we have be and any have been been and any of the second and the advectory of the second and a second and the advectory of the second and a second any of the second and a second any of the second and a second any of the second any of the s                                                                                                    |

| ₹  | Steps                             |                 | Notes                                                                                                    |
|----|-----------------------------------|-----------------|----------------------------------------------------------------------------------------------------|
| 5. | Declare markup for ALL EDGE rates | • V<br>p<br>• V | Vill need to be done on each tab if EDGE rates are<br>present<br>Vill not be able to quote/quote all if not declared |
| 6. | Press QUOTE ALL                   | • 7             | o save ALL tabs/properties press QUOTE ALL                                                                           |

## 1.1.3. Access the Hotel Comparison

Once you have more than one hotel service on a single ADX reference, you will see a COMPARE button at the bottom of the reference page. This document will be a side-by-side comparison of the hotel options that you have captured. This document can be customized by adding client information, branding banners on the profile page, as well as adding extra notes. This document can be sent directly out of ADX or downloaded.

|                                     | ADX+ Home Partners Client                                             | ts Resources               | Ref. MdR, or Invoice # Anna Kulej • |
|-------------------------------------|-----------------------------------------------------------------------|----------------------------|-------------------------------------|
|                                     | Multiple Hotel Services<br>Sunday, September 11, 2022 - Saturday, Sep | nember 17, 2022            | Advisor: Anna Kulej                 |
| ADX Reference                       | ADX Ref. 3C7YoU[Archive] Copy Quote] 2                                | Link Bookings              | 00711                               |
|                                     | Trip Client & Travelers Payr                                          | ment Service Fees Manage   | C Refresh Quote                     |
|                                     | Trip Name                                                             | Dates                      |                                     |
|                                     | Multiple Hotel Services                                               | 09/11/2022                 | Add details/hotes ~                 |
|                                     | All Services                                                          |                            | View by: 🏥 👱                        |
|                                     | Im The Tribune Hotel, Rome Renam                                      | 10                         |                                     |
| Multiple hotel<br>services          | Actions: Modify                                                       |                            | E Remove                            |
|                                     | The St Regis Rome Plename<br>Sep 11, 2022 - Sep 17, 2022              |                            |                                     |
|                                     | Actions: Modify                                                       |                            | D Ferniove                          |
|                                     | Actions: Reorder Services                                             |                            |                                     |
|                                     | Client Documents:<br>Insurance offered                                |                            |                                     |
|                                     | Update                                                                |                            |                                     |
| ett. I I.                           |                                                                       |                            |                                     |
| Compare Hotels                      |                                                                       | Compare Hotels             |                                     |
| 1999-999 <b>*</b> DF-194210-1929519 | Add ADX Service - Add non-ADX Ser                                     | rvice + Compare Services + | Send Itinerary                      |

# 1.1.4. Review the Hotel Comparison

The hotel comparison can be emailed directly out of ADX or downloaded. You can customize the document before sending or downloading.

|                            | ADX+ Partners Clients Resources 💿 Inco                                             | tonge v Cruse O. Adii Ref. PhR. or invision if Q Anna Kalej v |
|----------------------------|------------------------------------------------------------------------------------|---------------------------------------------------------------|
|                            | - BACK TO ITINERARY                                                                |                                                               |
|                            | Specify Email Conterns                                                             |                                                               |
| Define the email content   | I NOM Anraphylitraveledge.com                                                      | v                                                             |
|                            | 10                                                                                 |                                                               |
|                            | aulgoch Multiple Hotel Services                                                    |                                                               |
|                            | 1007 B T U B E E Novel + Date                                                      |                                                               |
|                            | BIV BER Home I Dente                                                               | 1 14                                                          |
|                            | Please find attached defaits for your iterary                                      |                                                               |
|                            | If you have any questions please give me a call.                                   |                                                               |
|                            | fiest Regards.                                                                     |                                                               |
|                            | Final Annual<br>Fiddle have apply to this memory only - planate see your at        |                                                               |
|                            |                                                                                    |                                                               |
|                            | ATTACHARINTS 🔄 Hotel Comparison Table (See Below)                                  |                                                               |
| Customize the document to  | Customize Comparison Table                                                         |                                                               |
| include/exclude services   | Included Services                                                                  |                                                               |
|                            | To THE THEORE SECTION, ROSEL                                                       |                                                               |
|                            | THE STREET ROME                                                                    |                                                               |
| Hide financial information | - Financial information                                                            |                                                               |
|                            | C) HEDE FINANCIAR, INFORMATION                                                     |                                                               |
| Add notes or pre-defined   | threary hotes                                                                      |                                                               |
| notes                      | One this paction to include notes and comments for your clients within the PDF tow | wel document you are sending.                                 |
|                            | RETE TEXT                                                                          | PREDICTINGD NOTES                                             |
|                            | θ Z Ų % i≣ ≣ Nermal : Default : Ζ                                                  | Quate                                                         |
|                            |                                                                                    | toyetes                                                       |
|                            |                                                                                    | Hotel Company                                                 |
|                            |                                                                                    |                                                               |
|                            |                                                                                    |                                                               |
|                            |                                                                                    |                                                               |
| Save and preview changes   | Save/New Comparison Table Charges                                                  |                                                               |

| Trip name editable on<br>the Trip Services page | Multiple Hotel Services                                                                                                    |             |  |  |  |
|-------------------------------------------------|----------------------------------------------------------------------------------------------------|-------------|--|--|--|
| Logo uploaded in profile                        | Æ                                                                                                    |             |  |  |  |
| Traveler and advisor ————<br>information        | IMPORTANT INFORMATION         The bool timerary has been sent as a quote for information purposes only. Pricing and availability are not guaranteed until booked and paid. We cannot guarantee that these hotel trips or these prices will be available for booking at a leser time.         TRUP REFERENCE       3C/YOU         Senerated on june 10.2021       Your Advision         TRUP REFERENCE       3C/YOU         Senerated on june 10.2021       Anna Kulej         TRUP REFERENCE       No sourcempt assigned to this streatory.         Model and       Owner         Senerated on june 10.2021       EMAIL         TRUP REFERENCE       No sourcempt assigned to this streatory.         Owner       555-444.5666         No       Travel         Adolesis       10 Fun Street         New York, New York, 20456, United Stated |             |  |  |  |
| Side by side hotel option<br>summary            | Hotel Options                                                                                                    |             |  |  |  |
|                                                 | September 11 - September 17   5 rights     September 11 - September 17   5 rights       Average rate per right EUR C382.00     Average rate per right EUR C1,600.00       1 Room (2 Adults) requested     1 Room (2 Adults) requested                                                                                                    | Hide Rom    |  |  |  |
| Show/hide rows                                  | Total EUR 62,364.00 Total EUR 610,644.00                                                                                                    | ride Film   |  |  |  |
|                                                 | Grand Total EUR €2,364.00 Grand Total EUR €10,644.00                                                                                                    | Solar Solar |  |  |  |
|                                                 | O Includes agent exclusive upgrades (See Below) O Includes agent exclusive upgrades (See Below)                                                                                                    | Plat Form   |  |  |  |

| Hotel rate details   | Room & Rate Description                                                                                                    |                                                                                                    |          |  |
|----------------------|----------------------------------------------------------------------------------------------------|----------------------------------------------------------------------------------------------------|----------|--|
|                      | 1 XING BED: CITY VIEWS: BALCONY FREE WIFI BRAFT FOR<br>2:WELCOME AMENITY:50<br>USD CRDT: DALLY FULL BREAKSAST FOR 2 PER ROOM<br>- WELCOME AMENITY:50<br>00 USD PROPERTY CREDIT FIR STAY ON FOOD<br>CONFIRMABLE WITHIN 24 HOURS OF TRAVEL ADVISOR REQUEST TO<br>HOTEL AND SUBJECT TO FORECASTED OCCUPANCY: EARLY CHECK<br>IN ROOM UPGRADE/CONN.ADJ ROOMS<br>382<br>00 PER NIGHT STARTING 11SEP FOR 6 NIGHTS 2292<br>00 TOTAL RAFE STARTING 11SEP FOR 6 NIGHTS | STARS EXCLUSIVE RATE -AUTHORIZED TRAVEL ADVISORS ONLY.<br>INCLUDES WIRL SUPERIOR, GUEST ROOM, 1 KING MAX OCCUPANCY-<br>2 GUESTS SUPERIOR DOUBLE KING, 1 KING, MINI FRIDGE,<br>255GM/2655GT, WIRELESS INTERNET, COMPLIMENTARY, WIRED<br>INTERNET, COMPLIMENTARY, TV RATE INCLUDES COMPLIMENTARY<br>BREAKAST FOR 2 DAILY. EARLY ONECK IN AND LATE CHECK OUT AF<br>AVAILABLE, WELCOME AMENITY AND GM NOTE WELCOMING GUEST<br>UPGRADE OF ROOM TYPE 14 AVAILABLE.<br>-GUARDIAN ANGEL SERVICE - 4 HOURS RESPONSE<br>100 USD MONETARY AMENITY CREDIT - THE CREDIT CAN ONLY BE<br>USED ON INCIDENTAL SPEND THAT HAS INCURRED DURING THE<br>STAY, UP TO 100 USD<br>THIS INCLUDES DINING, SPA SERVICES AND HOTEL RECREATIONAL<br>ACTIVITIES THAT ARE NOT MANAGED BY A THIRD PARTY<br>- CREDIT MUST BE USED DURING THE ORIGINAL RESERVATION AND<br>IS NOT VALID ON CONSECUTIVE RESERVATIONS IN THE SAME HOTEL<br>- THE CREDIT CANNOT BE APPLIED TOWARD THE ROOM RATE AND IS<br>NOT VALID ON ROOM AND TAX, GRATUITIES, SERVICE CHARGES, OR<br>SERVICES PROVIDED BY A THIRD PARTY<br>EXCLUDES ALCOHOL WHERE PROHIBITED BY LOCAL ORDINANCES<br>- THERE WILL BE NO REFUND ISJUED ON ANY UNUSED FORTION OF<br>THE CREDIT<br>- THERE WILL BE NO REFUND ISJUED ON ANY UNUSED FORTION OF<br>THE CREDIT<br>- THERE WILL BE NO REFUND ISJUED ON ANY UNUSED FORTION OF<br>MICH CREDIT | Hide Ros |  |
|                      | Cancellation Terms                                                                                                    |                                                                                                    |          |  |
|                      | Refundable before 9/9/2022 12:00:00 AM                                                                                                    | Refundable before 9/10/2022 12:00:00 AM                                                                                                    | Hido Row |  |
|                      | Hotel Facilities (see hotel details for full isting)                                                                                                    |                                                                                                    |          |  |
|                      | Parking     High Speed Internet     Sreakfast included     Fitness Center     Airport Shuttle                                                                                                    | <ul> <li>Parking</li> <li>High Speed Internet</li> <li>Breakfast included</li> <li>Fitness Center</li> <li>Airport Shuttle</li> </ul>                                                                                                    | Hide Row |  |
| Property information | Hotel Information                                                                                                    |                                                                                                    |          |  |
|                      | <ul> <li>39-066-2283753</li> <li>Via Campania 45-Roma,<br/>Roma, Raly. 00185<br/>(Show Map)</li> </ul>                                                                                                    | 20-064-7091     Via Vttorio E. Orlando 3.     Rome, italy, 00185     (Show Map)                                                                                                    | Mide Row |  |

| Add notes                           | <br>🖌 Add Isone                                                                                                    |                                                                      | Add Mare                                                                                                    |  |  |
|-------------------------------------|----------------------------------------------------------------------------------------------------|----------------------------------------------------------------------|----------------------------------------------------------------------------------------------------|--|--|
| ridd notes                          | 1 The Tribune Hotel, Kome D                                                                                                    |                                                                      |                                                                                                    |  |  |
|                                     | Please select the hotel and look at the                                                                                                    | room/rate details for informati                                      | on about amenities available at this property.                                                                                                    |  |  |
|                                     | Contraction of the second second second second second second second second second second second second second s                                                                                                    |                                                                      |                                                                                                    |  |  |
|                                     | 3 The St Regis Runne D                                                                                                    |                                                                      |                                                                                                    |  |  |
|                                     | Please select the hobel and look at the room/rate details for information about amenities available at this property.                                                                                                    |                                                                      |                                                                                                    |  |  |
|                                     |                                                                                                    |                                                                      |                                                                                                    |  |  |
| Travel Edge Terms and<br>Conditions | <br>Legal                                                                                                    |                                                                      |                                                                                                    |  |  |
| conditions                          | THE TRANSLARGENTED FROMULTS. SERVICES, RAREE AND OTHER AND REPARATION (THE TRAVEL OPERATOR) SET YORTH IN THE ITHERMAY, QUOTE, INSULTS, INSULTS, AND AND AND AND AND AND AND AND AND AND                                                                                                    |                                                                      |                                                                                                    |  |  |
|                                     | INCOMENTS HAVE THE VALUE AT LOUT THE MONTHS BEFORE THE DATE OF THATS, ENGINE THAT YOU HAVE ALL DOCUMENTS THE REQUIRES FOR THANKS, OUTSIDE OF HORTH AMERICA.<br>BYTHE HATG A COUNTRY WAY BE REFUGED DIRENT THE REQUIRED HARDHARD ARE TRAVEL DOCUMENTS ARE COMPLETE.                                                                                                    |                                                                      |                                                                                                    |  |  |
|                                     | LARKE STANDARDS AND PRIVATES AT THE DESTRICTION AND THE STANDARD AND CONDITIONS THERE WITH REPECT TO THE PROVIDER AND UTUTES, SERVICE AND ACCOMMODATION MAY EXTER FROM THOSE REAL DESTRICT AND IN DETERMINES.                                                                                                    |                                                                      |                                                                                                    |  |  |
|                                     | IND PRESS INCREASES AND FAMILYTED AFTER THE CUSTOMER AND PAILS IN FULL. IF A PRESS INCREASE IN MORE THAN THE (ACCEPT INCREASES RESULTING, MICH AN INCREASE IN<br>REPORT (MICE), THE SUBTIMER HIS THE RESULT TO CAUCE, THE CONTRACT AND DETAILS A RULE DRIVED.                                                                                                    |                                                                      |                                                                                                    |  |  |
|                                     | ILIPPLERS WAY OWARDS 4 FEE FOR KEY DWICELLETCH OR HODIFICATION TO YOUR BOOKID TRIVEL OPERAG, MOST TRIVEL BOOKING AND AND AND AND AND AND AND AND AND AND                                                                                                    |                                                                      |                                                                                                    |  |  |
|                                     | THE TRAVEL RECORD IS INVESTITY TO TERMS & CON<br>UNDERSTAND THESE TERMS & CONDITIONS WHEN<br>CONDITIONS.                                                                                                    | OTTONE, CLOS HORE TO NEXEN THE T<br>CONSIGNATING THE TRAVEL OFTENING | TENDE & CENEVACIONE (HTTM WWW ADMINIST, COMPLETEL, PLEASE REAL AND ENDURE NOU<br>C BY COMPLETING THE BOOKING FOR THE TRAVEL OPERATION, NOU ADMENTS THE TERMES. |  |  |
|                                     | EXCH TRAVEL OFFICING & SUBJECT TO ADDITIONA<br>& CONSTRUME.                                                                                                    | L 1994LAND CONDITIONS IMPOSED 8                                      | IT THE APPLICABLE SUPPLIER OF SUCH THATS, DIRECTLY WHICH MAY WHIT PROOF THE TERMS                                                                              |  |  |
|                                     | IT IS NOT REPOSISED TO THE REAL PROPERTY OF THE REAL PROPERTY AND A DRIVE ADDRESS TO THE REAL PROPERTY OF THE REAL PROPERTY OF THE REAL | NOWS THE SHEEP STREET AND AND IN TRANSPORT                           | CONDITIONE REPRESENCE ANY TRAFE, OFFERING, BY CONFIGTING THE RECEIVE FOR THE                                                                                   |  |  |
|                                     | IN THE CASE OF CALIFORNIA, REDUCTRATION AS & D                                                                                                    | BLUEK OF TRAVEL DOES NOT CONSTITU                                    | OR ARMIDIAL BY THE STARS OF CALIFORNIA                                                                                                    |  |  |
|                                     |                                                                                                    |                                                                      |                                                                                                    |  |  |
| Advisor datails from                |                                                                                                    | Anr<br>Email Annas                                                   | na Kulej<br>Kulejih aval.com                                                                                                    |  |  |
| communication profile               |                                                                                                    | Office: 5                                                            | 55-444-5666                                                                                                    |  |  |
| communication prome                 |                                                                                                    | Fac 71                                                               | 4-979-6040                                                                                                    |  |  |
|                                     |                                                                                                    | 10 FG                                                                | un Street                                                                                                    |  |  |
|                                     |                                                                                                    | New York, B                                                          | ew York, 20456,                                                                                                    |  |  |

United States CST 1008676-11

17